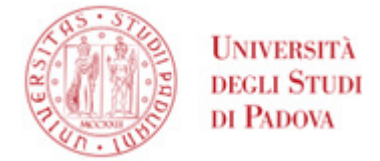

## Istruzioni per il rinnovo del certificato di firma digitale Infocert

Accedere al sito <u>https://mysign.infocert.it</u> Le credenziali da inserire sono:

- UserID comunicato al momento del rilascio del certificato di firma Infocert, di norma del tipo JCPDnnn. È possibile recuperarlo sul modulo di richiesta rilasciato al momento della registrazione, oppure nella email ricevuta contestualmente alla registrazione, proveniente da <u>elaborazione.certificati@infocert.it</u> e avente come oggetto "InfoCert LegalCert: registrazione"
- Password alfanumerica, personalizzata al momento dell'attivazione del certificato. Se non la si ricorda, o è scaduta, è possibile recuperarla tramite il bottone "ho dimenticato la password" come mostrato in figura:

| Accedi                     |   |
|----------------------------|---|
| Inserisci il tuo User ID   |   |
| JCPD7173                   |   |
| Inserisci la tua password  |   |
| ••••••                     | Ο |
|                            |   |
| ACCEDI —>                  |   |
| Ho dimenticato la password | > |
|                            |   |

Effettuato l'accesso ci si trova nella propria Home, da cui è possibile cliccare sul bottone "Rinnova firma digitale":

UNIVERSITÀ DEGLI STUDI DI PADOVA

## AMMINISTRAZIONE CENTRALE AREA SERVIZI INFORMATICI E TELEMATICI - ASIT UFFICIO APPLICATIVI

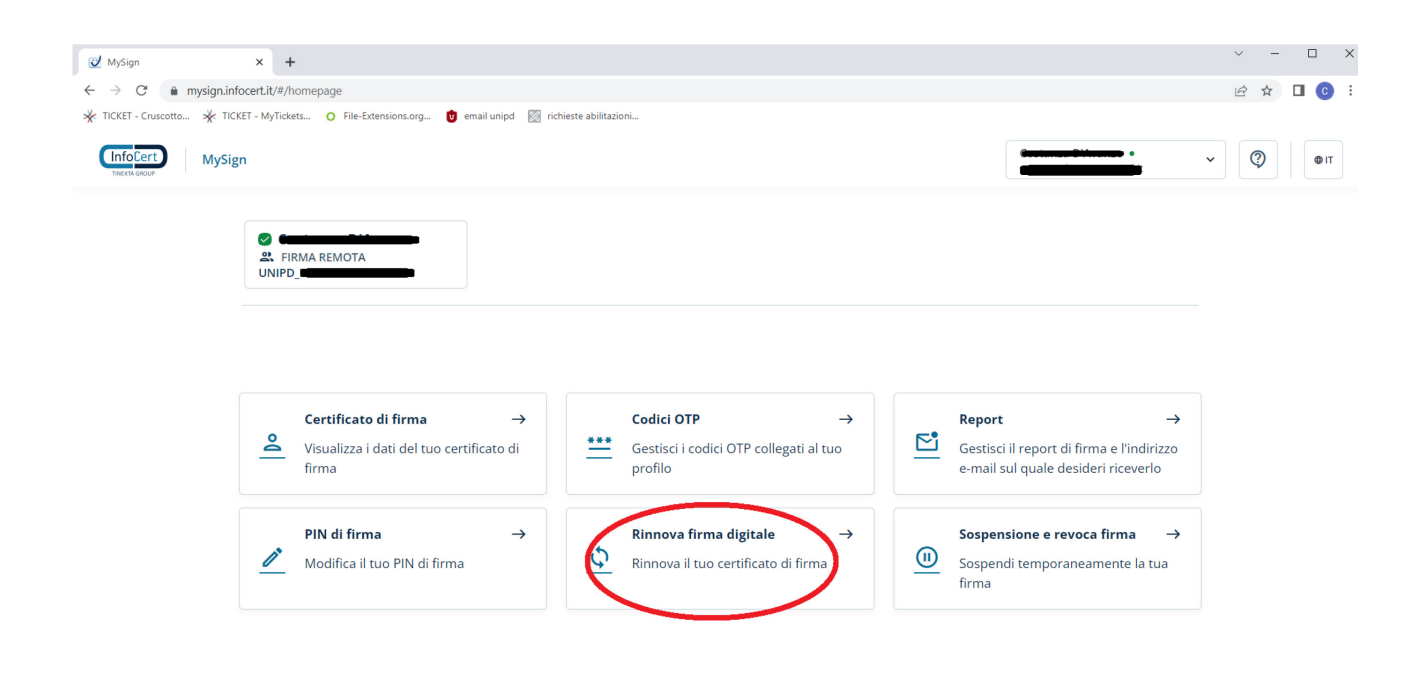

Si entra quindi nell'applicazione per effettuare il rinnovo:

| r                                              |                                                                                                    | × – П   | × |
|------------------------------------------------|----------------------------------------------------------------------------------------------------|---------|---|
| 🥑 MySign                                       | × +                                                                                                    |         |   |
| $\leftrightarrow$ $\rightarrow$ C $$ mysign.in | focertit/#/renew                                                                                                    | 🖻 🖈 🔲 📀 | : |
| 🔆 TICKET - Cruscotto 🧩 TIC                     | KET - MyTickets 🔿 File-Extensions.org 🤨 email unipd 🔯 richieste abilitazioni                                                                                                    |         |   |
| InfoCert MySig                                 | gn and a state of the state of the state of | ~ (?)   |   |
|                                                |                                                                                                    |         |   |
|                                                | R FIRMA REMOTA                                                                                                    |         |   |
|                                                | MySign > Rinnova firma digitale                                                                                                    |         |   |
|                                                | Rinnova firma digitale                                                                                                    |         |   |
|                                                | Rinnova firma digitale<br>Data di scadenza: 21/01/2023                                                                                                    |         |   |
|                                                | Al rinnovo della tua firma, ti informiamo che emetteremo un certificato di ultima generazione con un nuovo codice identificativo.                                                                                                    |         |   |
|                                                | Le tue attuali credenziali rimarranno invariate.                                                                                                    |         |   |
|                                                | Binnetto Binnet                                                                                                    |         |   |

Cliccare quindi su "Rinnova firma"; si apre un popup in cui è segnalato che è possibile effettuare il rinnovo solamente se i propri dati dichiarati al momento del primo lascio sono rimasti invariati. In caso di dubbio contattare il proprio IR.

AREA SERVIZI INFORMATICI E TELEMATICI - ASIT UFFICIO APPLICATIVI

| nno      | ova firma                                                                                                    |                                                           |                                                  |                                                                            |
|----------|----------------------------------------------------------------------------------------------------|-----------------------------------------------------------|--------------------------------------------------|----------------------------------------------------------------------------|
| 1        | Consensi                                                                                                    |                                                           |                                                  | ^                                                                          |
| lo<br>20 | o sottoscritto <b>Costanza D'Avanzo</b> , titola<br>023 richiedo a InfoCert Spa di proceder                                   | are della firma co<br>e con il rinnovo o                  | n IUT <b>2020501</b><br>Iel servizio.            | 65944, in scadenza il 21 gennaio                                           |
|          | Accetto le condizioni generali di ser                                                                                         | vizio                                                     |                                                  |                                                                            |
| Ci<br>Si | onfermi che le informazioni personali c<br>ano tuttora valide per richiedere un nu<br>e le tue informazioni personali hanno s | omunicate al mo<br>ovo certificato q<br>ubito variazioni, | mento della re<br>Jalificato?<br>Sarà necessario | gistrazione del certificato di Firma<br>o richiedere un nuovo certificato. |
| P        | IN di firma                                                                                                    |                                                           |                                                  |                                                                            |
|          |                                                                                                    |                                                           |                                                  |                                                                            |
|          | Inserisci il PIN di firma                                                                                                    | Ο                                                         |                                                  |                                                                            |
|          | Inserisci il PIN di firma                                                                                                    | O                                                         |                                                  | Annulla Conferma                                                           |
| 2        | Inserisci il PIN di firma<br>Conferma l'operazione                                                                            | •                                                         |                                                  | Annulla Conferma                                                           |
| 2        | Inserisci il PIN di firma<br>Conferma l'operazione<br>Attiva il certificato                                                   | •                                                         |                                                  | Annulla Conferma                                                           |

Spuntati i checkbox dei consensi, inserire il proprio pin di firma e cliccare su "Conferma".

Allo step successivo viene richiesto di impostare un nuovo pin di firma; è possibile scegliere di inserirlo uguale a quello precedente.

| ✓ Consensi                                                                         |                                |     |
|------------------------------------------------------------------------------------|--------------------------------|-----|
| ✓ Conferma l'operazione                                                            |                                |     |
| 3 Attiva il certificato<br>Imposta il nuovo PIN di firma<br>Scegli un PIN di firma | Conferma il PIN                |     |
| Scegli un PIN di firma                                                             | Conferma il nuovo PIN di firma | 0   |
|                                                                                    | Annulla Attiva il certifica    | ito |

Cliccare quindi su "Attiva il certificato"; inserire il codice OTP (prodotto dal token OTP o dall'app sullo smartphone) per confermare l'operazione.

UNIVERSITÀ DEGLI STUDI DI PADOVA

## AMMINISTRAZIONE CENTRALE AREA SERVIZI INFORMATICI E TELEMATICI - ASIT UFFICIO APPLICATIVI

| InfoCert MySign                                                                                                    | ⊕ IT |
|----------------------------------------------------------------------------------------------------|------|
| S FIRMA REMOTA<br>UNIPD_                                                                                                    |      |
| MySign > Rinnova firma digitale<br>Rinnova firma digitale                                                                             |      |
| Se sei un utente enterprise, scarica GoSign oppure accedi a GoSign Web per configurare la tua firma per iniziare     subito a firmare |      |
| Per utilizzare il tuo certificato e firmare i tuoi documenti                                                                          |      |
| confermare le firme Torna alla homepage                                                                                               |      |

È possibile ora verificare la nuova data di scadenza dalla home page cliccando sul bottone "Certificato di firma":

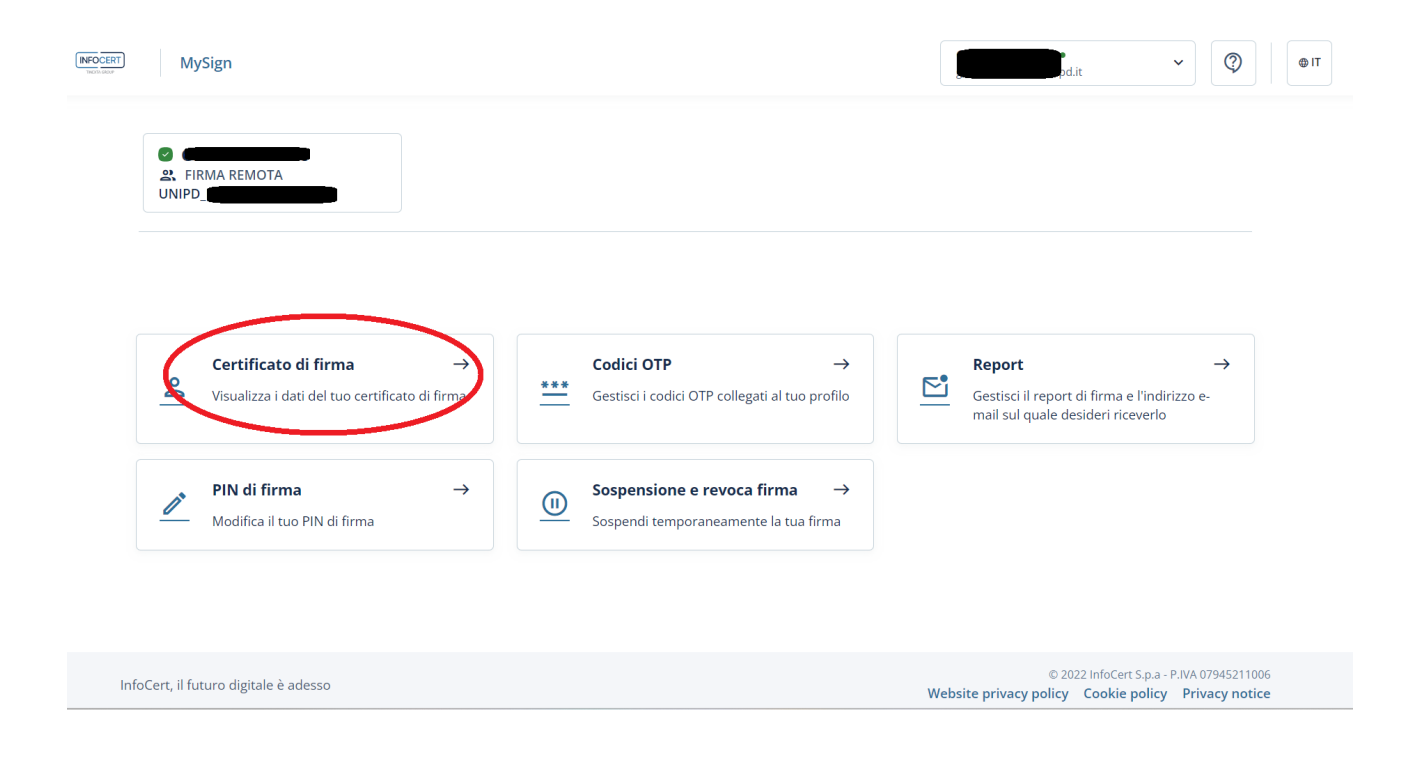